# מערכת מענקי לימודים

### מדריך למשתמש

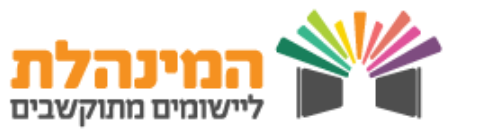

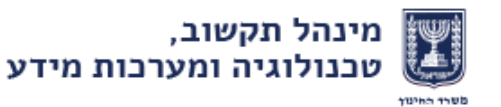

# מענקי לימודים

# כללי

מערכת מענקי לימודים מאפשרת לבצע ארבעה תהליכים:

- הגשת בקשה למענק שעות •
- הגשת בקשה למענק שבר לימוד •
- אישור בקשה על ידי מנהל מוסד
  - אישור בקשה על ידי בעלות •

בנוסף מאפשרת המערכת עדכון הבקשות, צפייה בסטטוס הבקשות, הדפסת מכתבי החלטה והפקת דוחות.

### התהליכים המוצגים במדריך

לחץ על התהליך הרצוי על מנת לצפות בו

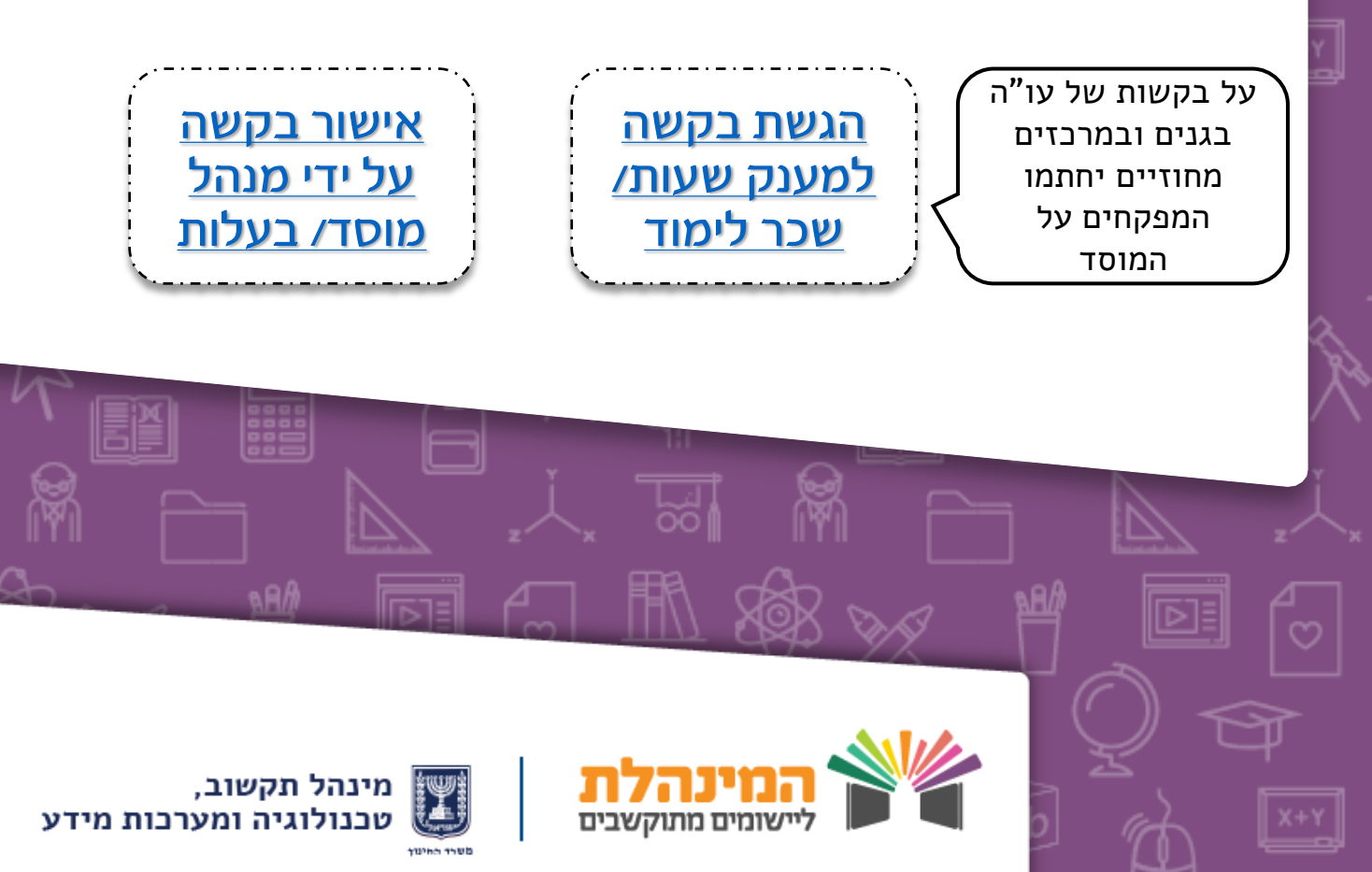

## תהליך העבודה / הגשת בקשה למענק

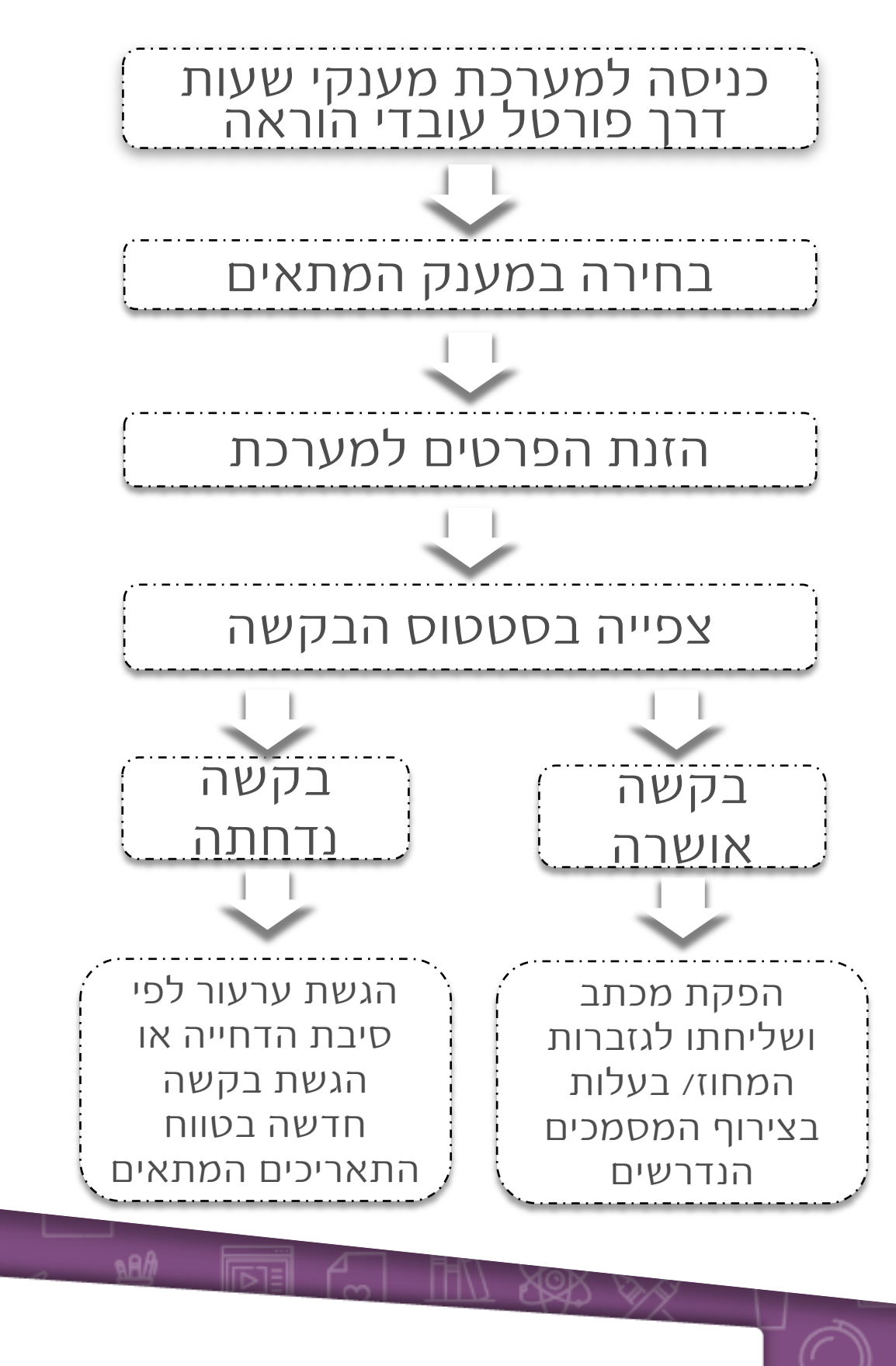

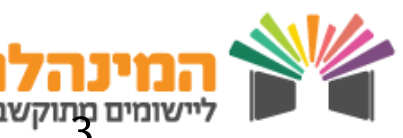

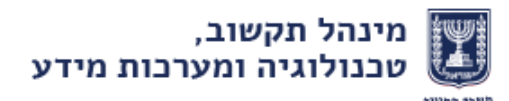

## בקשה למענק שעות / החזר שבר לימוד

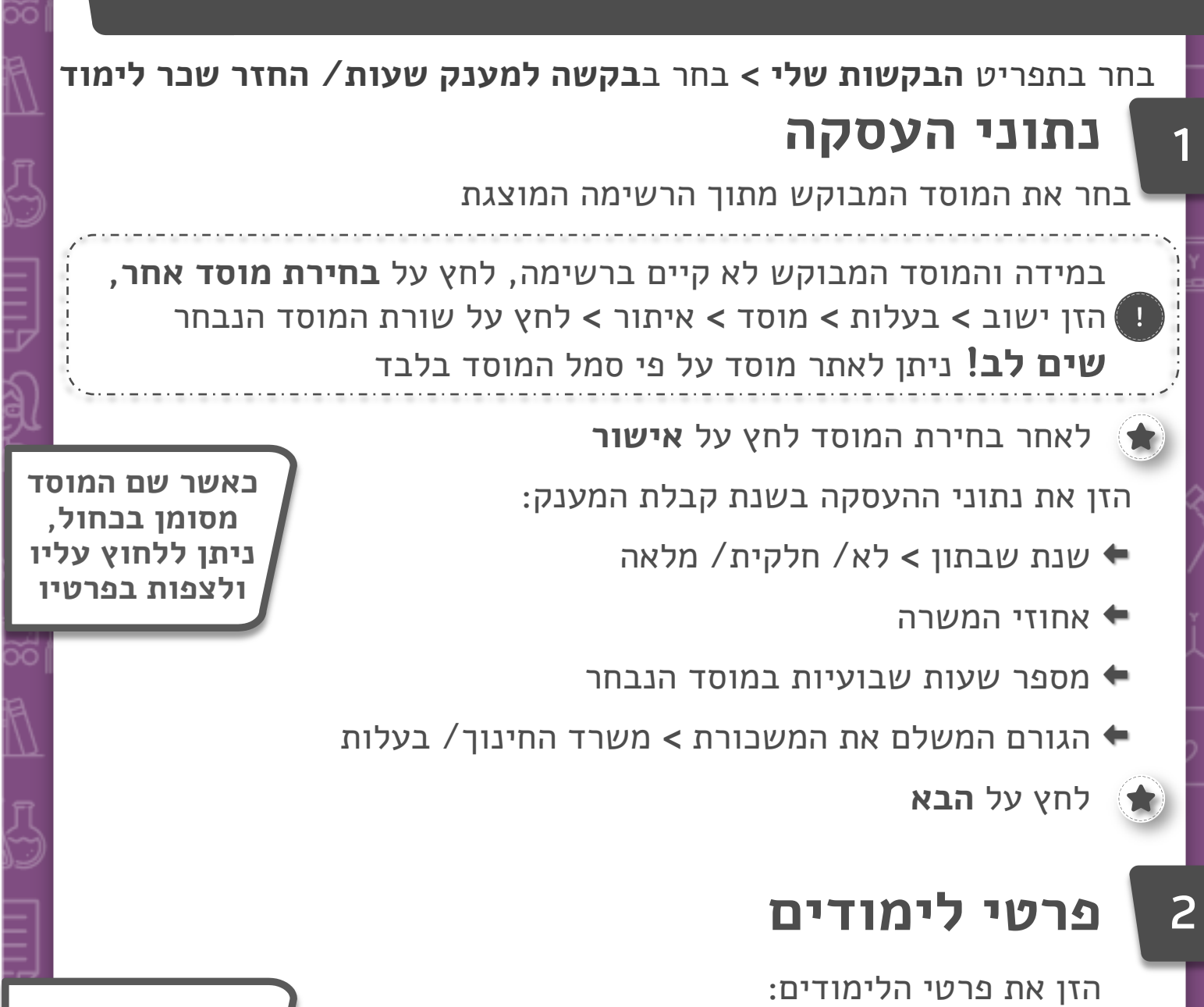

- מוסד לימודים 🗢
- מקום לימודים 🖛
- לימודים לקראת (מסלול הלימודים) 🖛
- (ניתן להוסיף שתי התמחויות) 🖛
- שעות הלימוד לסמסטר (מענק שעות)/ שבר הלימוד (מענק שב"ל) 🗲

צירוף מסמכים כקובץ (בהחזר שכ"ל בלבד המערכת לא תאפשר שליחת **ה**בקשה ללא צירוף המסמכים)

לחץ על **הבא** 

במסך זה ניתן לצפות במפתח חישוב שעות מענק / שכ״ל

מינהל תקשוב, טכנולוגיה ומערכות מידע

# בקשה למענק שעות / החזר שבר לימוד

## סיכום פרטי הבקשה

מסך זה מאפשר לצפות בפרטי הבקשה.

לעדכון פרטים , סמן V במשבצת פרטי ההצהרה, הנמצאת בצד ימין בתחתית העמוד 🗲

במסך זה ניתן להדפיס

את הבקשה ולחזור

- על מנת לאשר את הפרטים הרשומים בבקשה
  - לחץ על **שליחת הבקשה** 
    - לחץ על אישור
      - חשוב!

4

- על מנת לא לעכב את הטיפול בבקשה יש ללחוץ על **שליחת הבקשה** גם אם לא כל הפרטים נכונים ולפנות למחלקה המטפלת.
  - במידה ולא לחצת על כפתור **שליחת הבקשה,** הבקשה תשאר בסטטוס טיוטה ולא תעבור להמשך טיפול

### סטטוס הבקשה

אחרי הגשת הבקשה, ניתן לצפות בסטטוס ובשינויים הנעשים בו:

- דף הבית > תפריט הבקשות שלי > סטטוס בקשה > סמן את הבקשה
  - הרלוונטית > לחץ על הצגה
  - דרך מסך זה ניתן לעדכן את הנתונים הבאים:
    - נתוני העסקה 🕈
    - פרטי לימודים 🖛
    - צירוף מסמבים 🖛
    - צפייה בסיכום הבקשה 🕈
      - ביטול הבקשה 🕈

#### חשוב!

- בקשה שפרטיה שונו מחייבת אישור מחדש של מנהל מוסד/ בעלות/ מפקח
  - על עובד ההוראה לדאוג שמנהל המוסד/ הבעלות יחמתו על אישור הבקשה
    - יש להתעדכן בסטטוס הבקשה ולאחר שאושרה/ נדחתה לפעול בהתאם לסטטוס החדש.

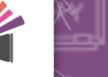

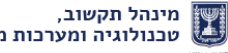

טכנולוגיה ומערכות מידע

5

## בקשה למענק שעות / החזר שבר לימוד

### קבלת אישור

5

6

לאחר שהתקבל אישור בסטטוס הבקשה יש להכנס שוב למערכת על מנת לטפל בתשלום מענק שעות/ החזר שכ"ל:

#### לחץ על **מכתבים > צפייה במכתבים**

- בחר את סוג המענק ואת שנת הלימודים 🖛
  - לחץ על איתור 🕈
  - לחץ על הדפסה 🕈

את המכתב יש להעביר לגזברות המחוז או הבעלות בהתאם לגורם המשלם בצירוף המסמכים הנדרשים:

מענק שעות: מסמבי לימודים

מענק שכ"ל: קבלות מקוריות על תשלום שכר לימוד

### קבלת דחייה

במידה והתקבלה דחייה, ניתן לפעול בשתי דרכים:

- הגשת ערעור: בהתאם לסיבת הדחייה ועל ידי הגשת טופס ערעור הנמצא בדף הכניסה של מערכת מענקי לימודים, או לחיצה על הקישור: <u>טופס ערעור</u>
- הגשת בקשה חדשה: אם הבקשה למענק שעות נדחתה, ניתן להגיש
  בקשה אחרת להחזר שכ"ל עבור אותה שנת לימודים בטווח התאריכים
  המעודכנים במערכת

6

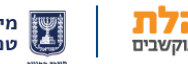

### שאלות ותשובות

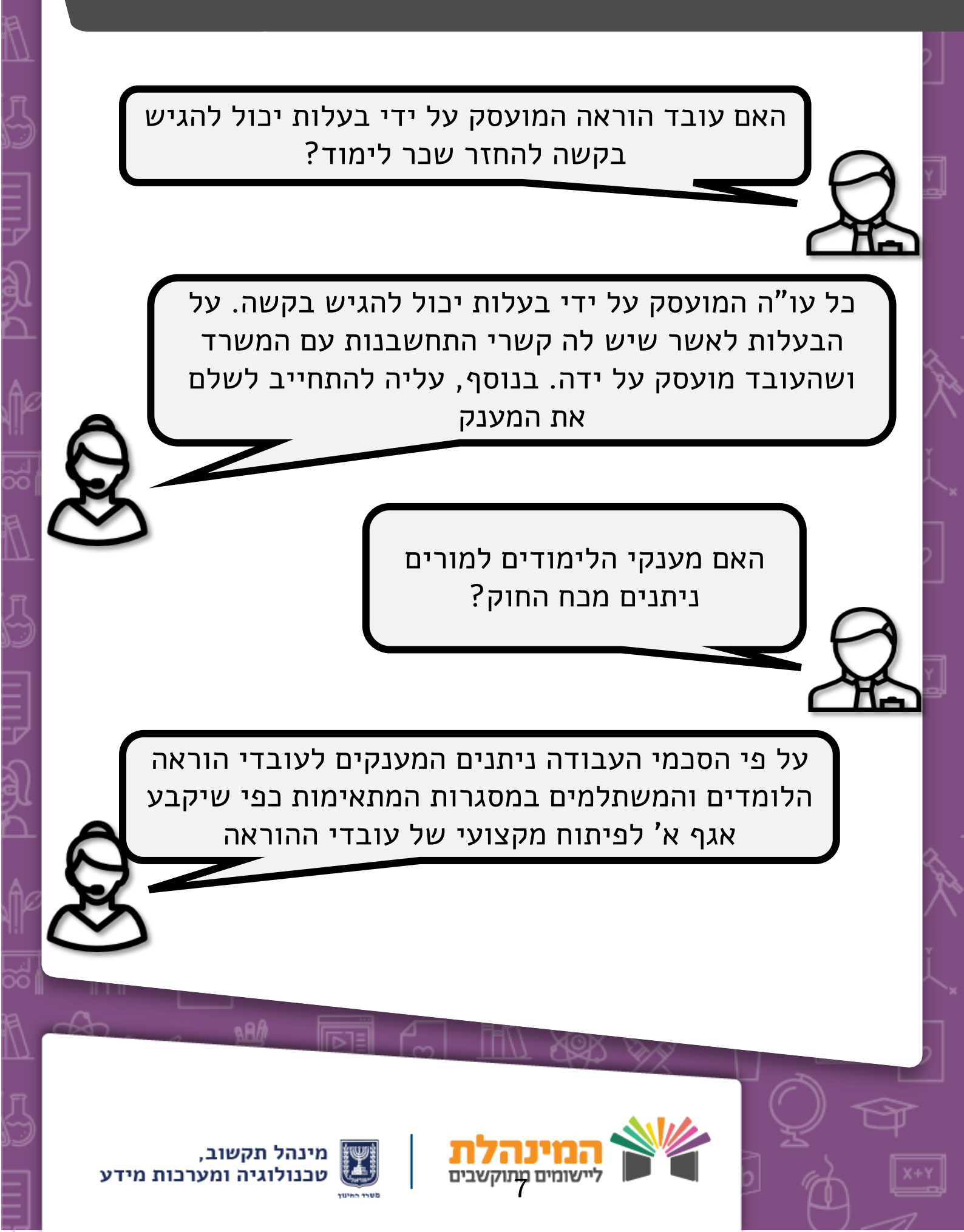

### תהליך העבודה / אישור מנהל מוסד או בעלות

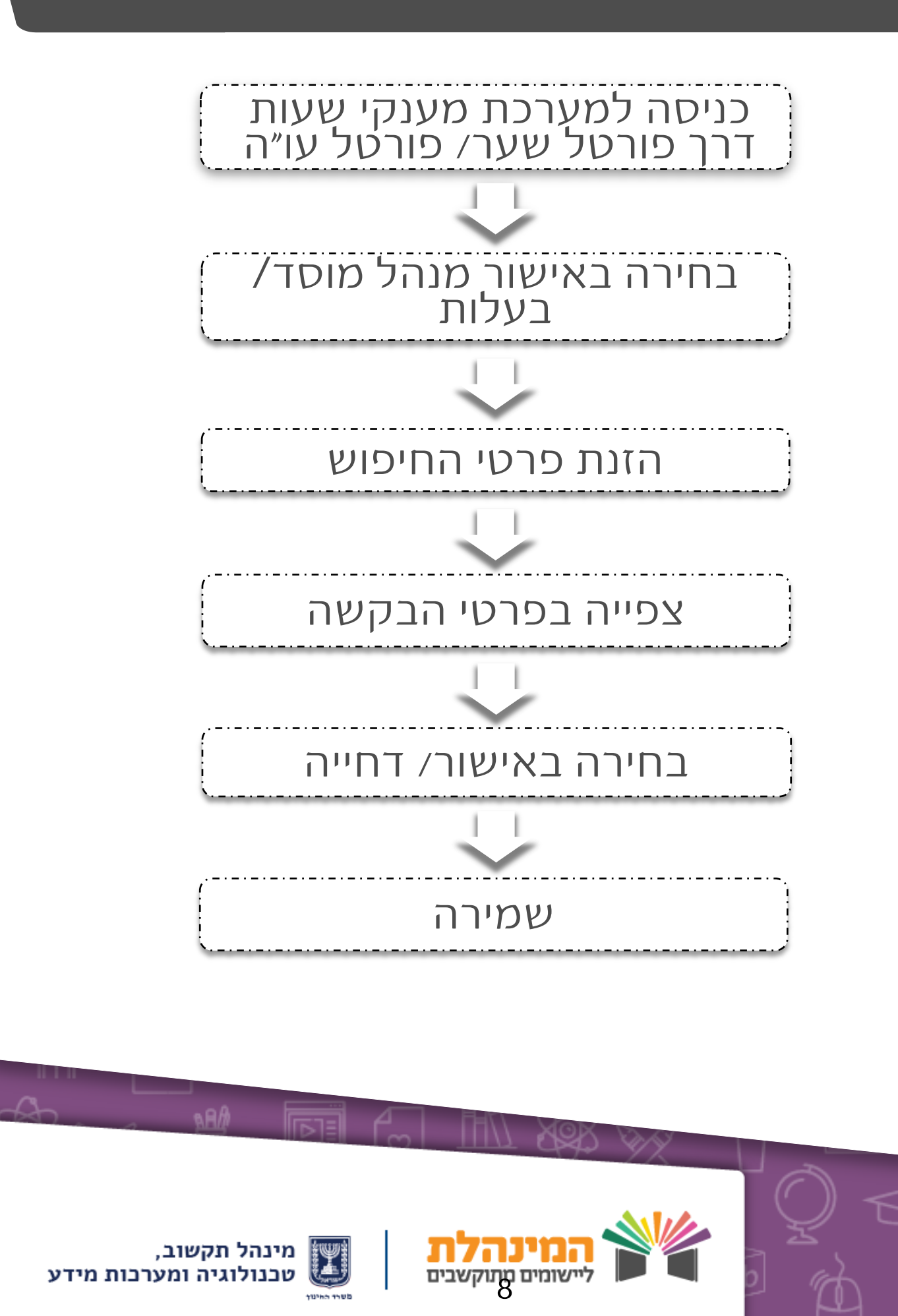

# אישור מנהל מוסד / בעלות

#### לחץ על אישורי בקשות > בחר אישור מנהל מוסד / אישור בעלות

הזן את נתוני החיפוש המסומנים בכוכבית אדומה:

- סוג המענק 🕈
- שנת היציאה להשתלמות 🖛
- מומלץ לבחור בסטטוס לא טופל 🚖

ניתן למלא את השדות הנוספים במידת הצורך, אך הם אינם שדות חובה.

לחץ על איתור

תופיע רשימת הבקשות שהתקבלו בהתאם החיפוש

בחר ב**אישור** או **דחייה** של הבקשה

לחץ על שמירה 🕈

לחץ על אישור 🕈

שים לב! באישור בעלות בלבד, במידה ומופיעה הודעת מערכת. כחולה, יש ללחוץ כן תמיד, על מנת שהבקשה תישמר במערכת. לאחר מכן יש ללחוץ שוב על אישור.

גם לאחר שליחת האישור / דחייה, מנהל המוסד והבעלות יכולים לשנות את החלטתם בתוך טווח התאריכים בהם המערכת פעילה

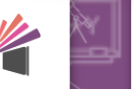

9

ניתן לצפות

בפרטי הבקשה

על ידי לחיצה על הדיסקט רום